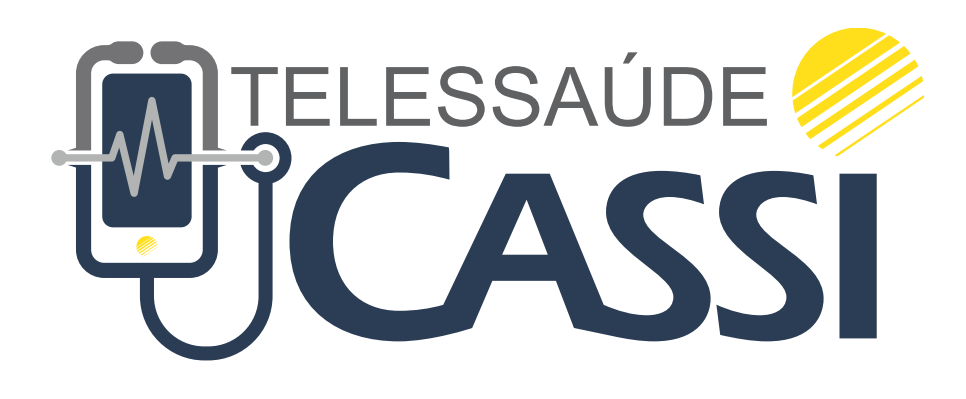

# ATENÇÃO PRIMÁRIA REMOTA MANUAL DE USO - SITE

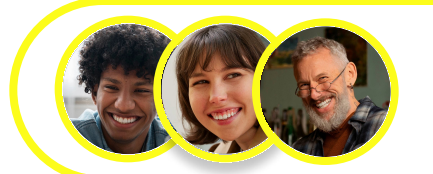

Guia do usuário

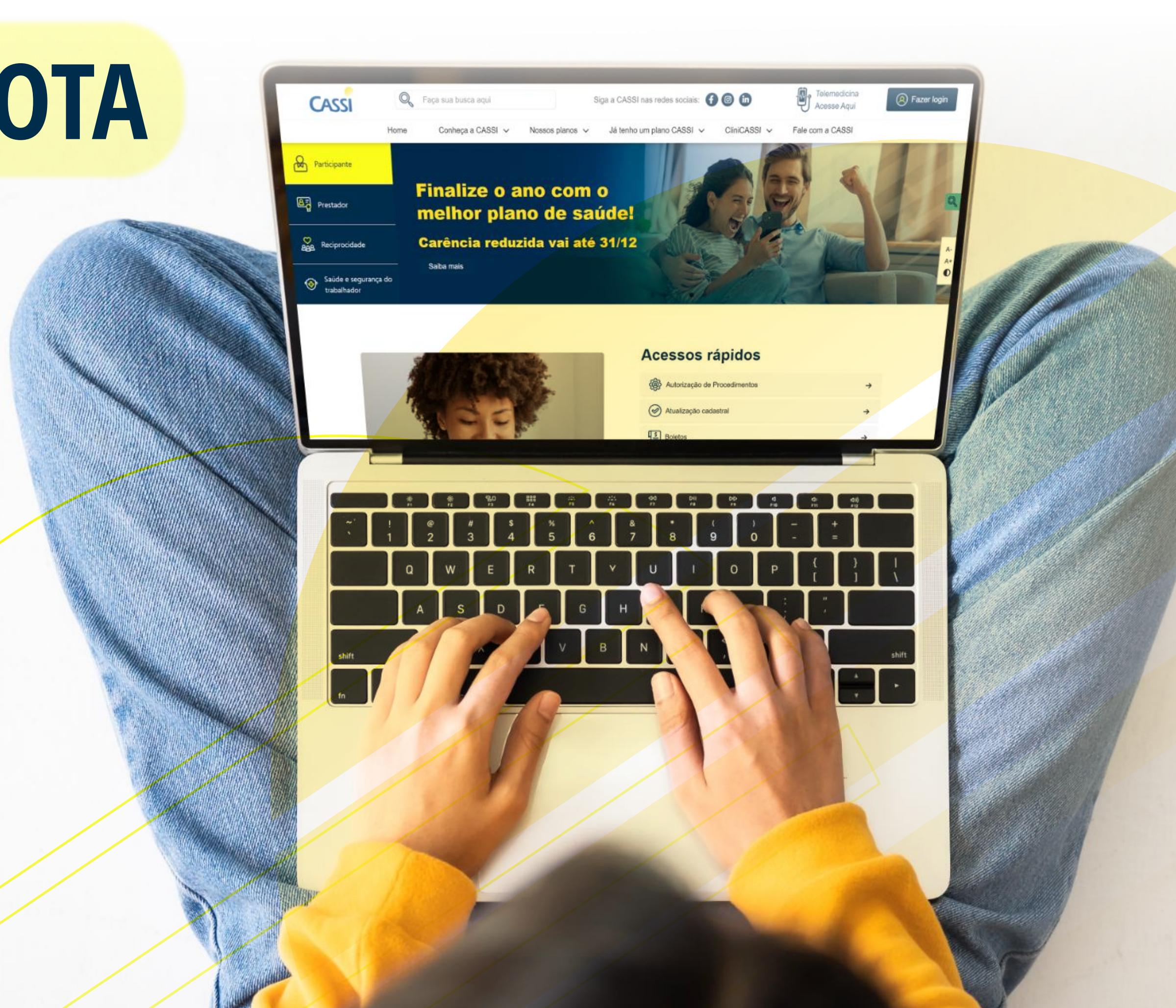

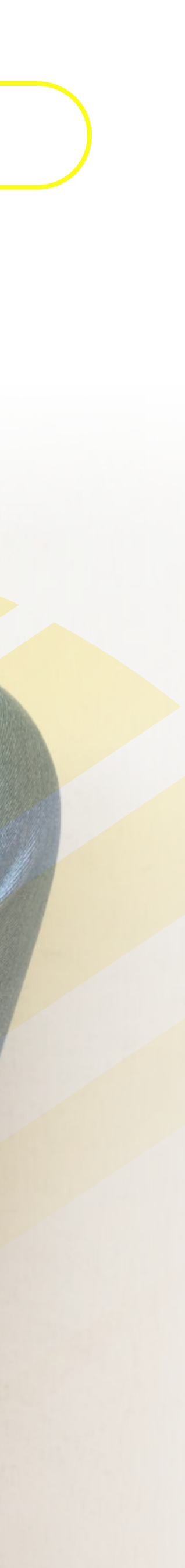

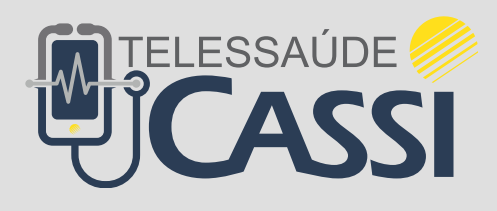

Na CASSI, o serviço de **Telessaúde** opera em um ambiente virtual, organizado e seguro, inteiramente alinhado ao modelo assistencial e ao cuidado já oferecidos no formato presencial pelos serviços próprios da **CASSI**.

Um dos serviços da Telessaúde CASSI é a **Atenção Primária à Saúde (APS) remota**. Os participantes têm acesso ao cuidado de uma equipe de saúde multiprofissional de maneira online, com atendimento imediato ou agendamento de consultas. A APS remota da CASSI é personalizada e atende as necessidades de cada indivíduo, podendo assim, cuidar da sua saúde de maneira integral e resolutiva.

Esse documento é um **passo a passo** para acessar o serviço de **APS remota da CASSI** pelo site. **Vamos lá?** 

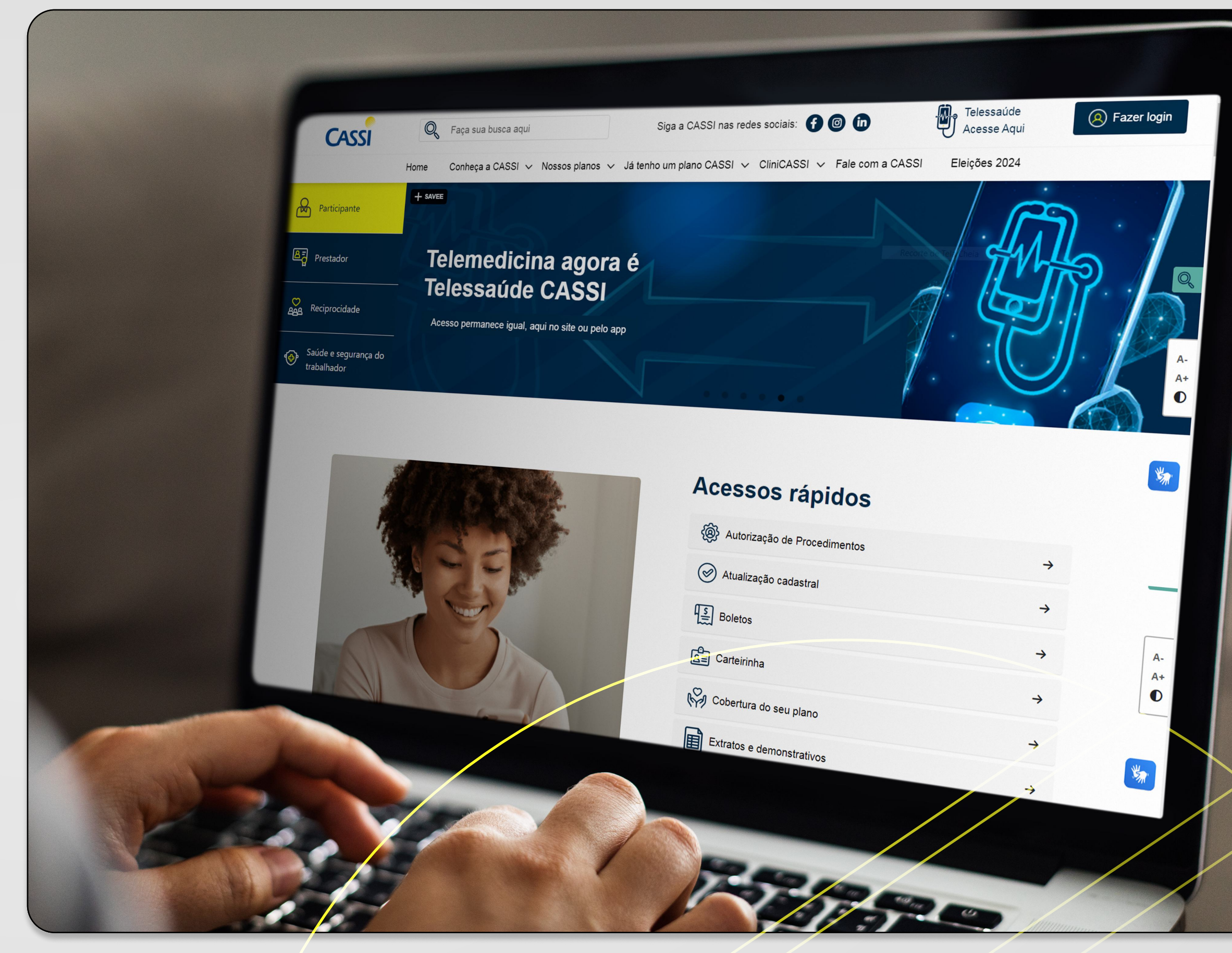

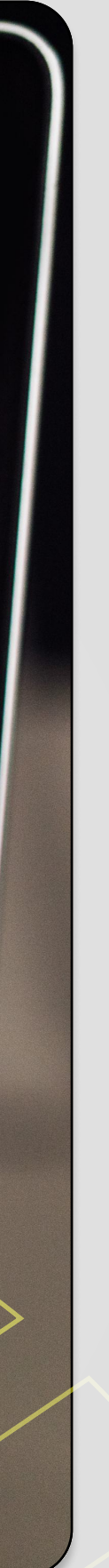

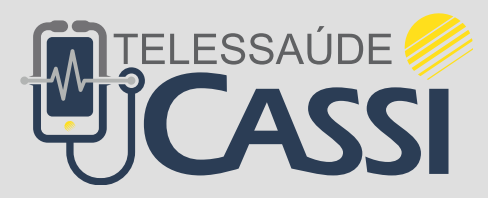

## Acesso à plataforma Pelo ícone Telessaúde

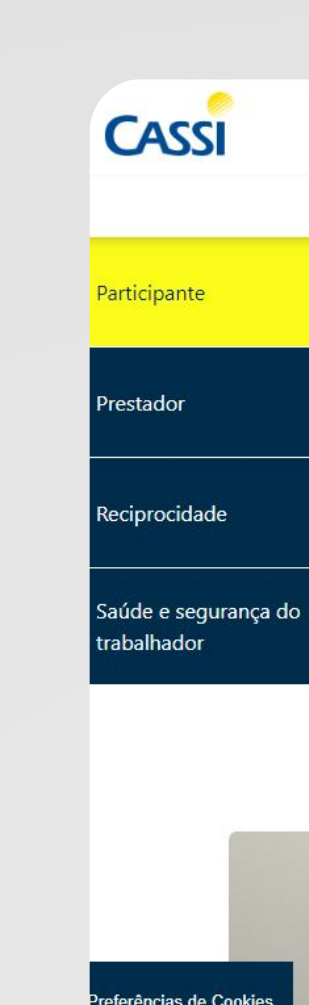

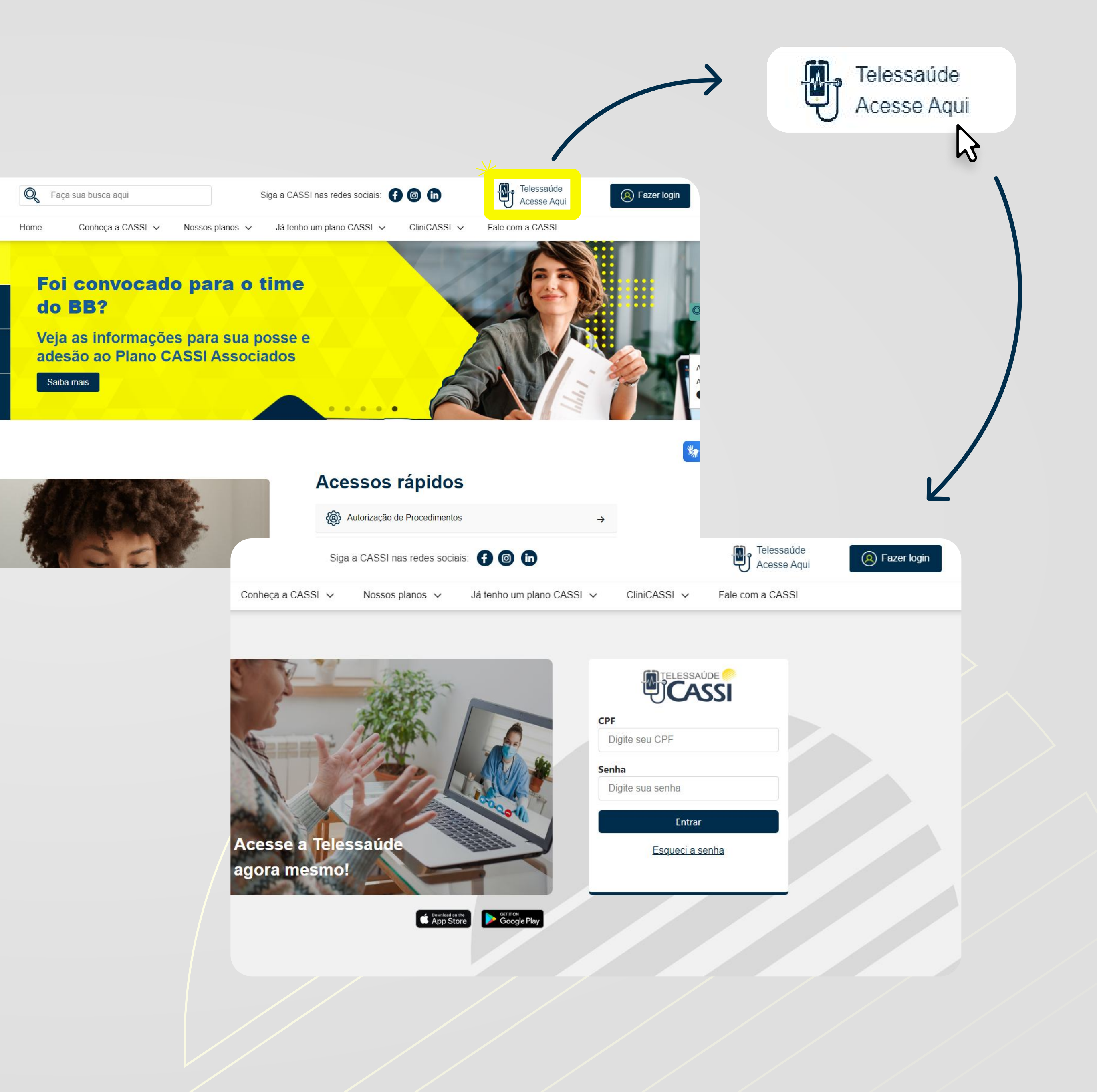

Digite seu **CPF** e **senha** de acesso nos campos correspondentes.

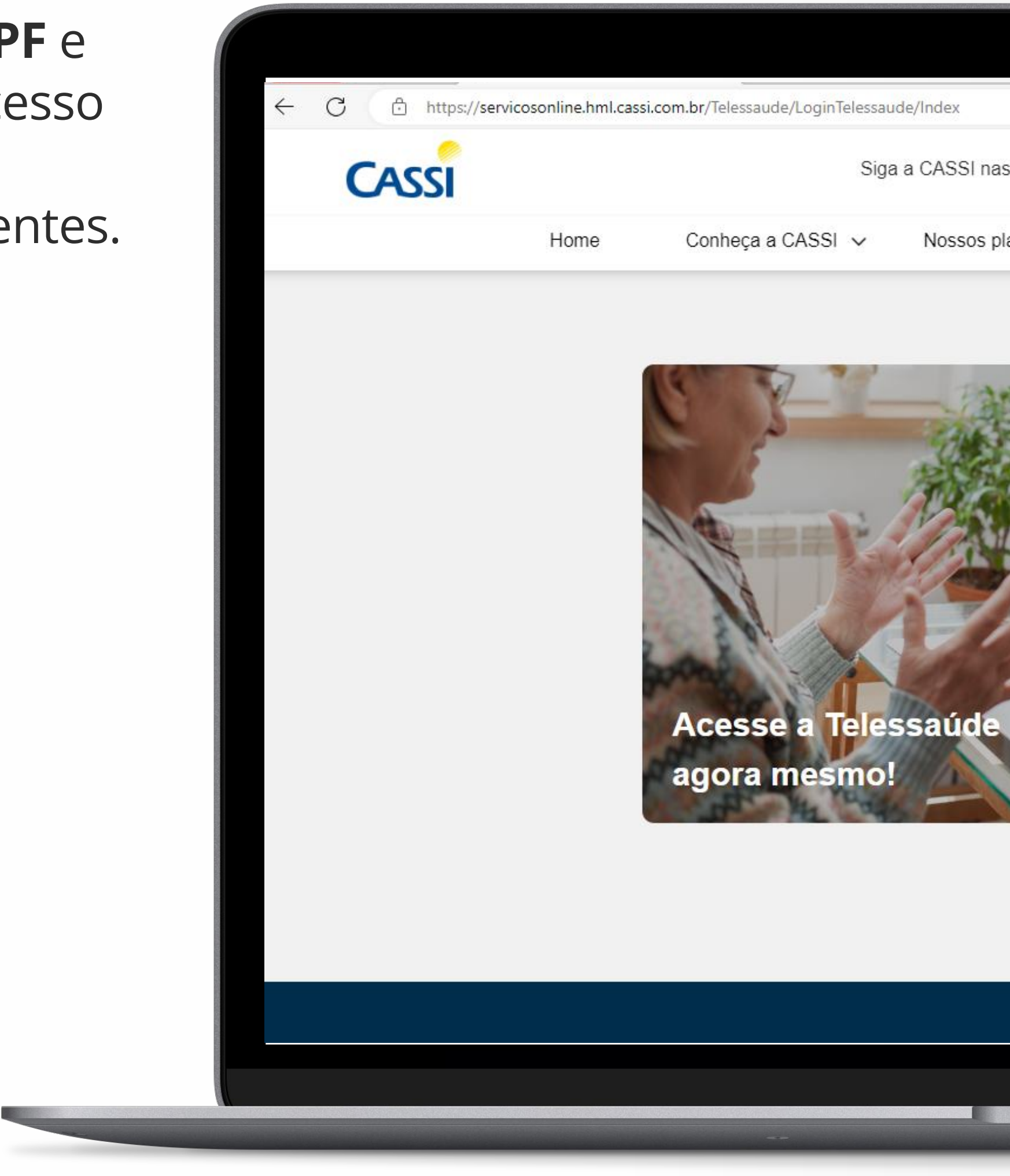

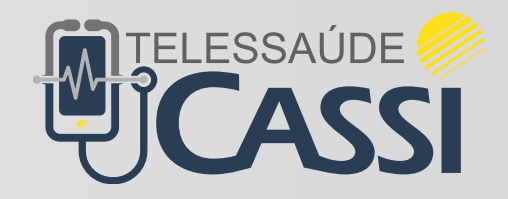

É necessário passar por uma **etapa de verificação** antes de acessar a plataforma.

Selecione se deseja receber e-mail ou SMS, clicando no botão **Receber código**.

Caso deseje, é possível também **atualizar seus dados.** 

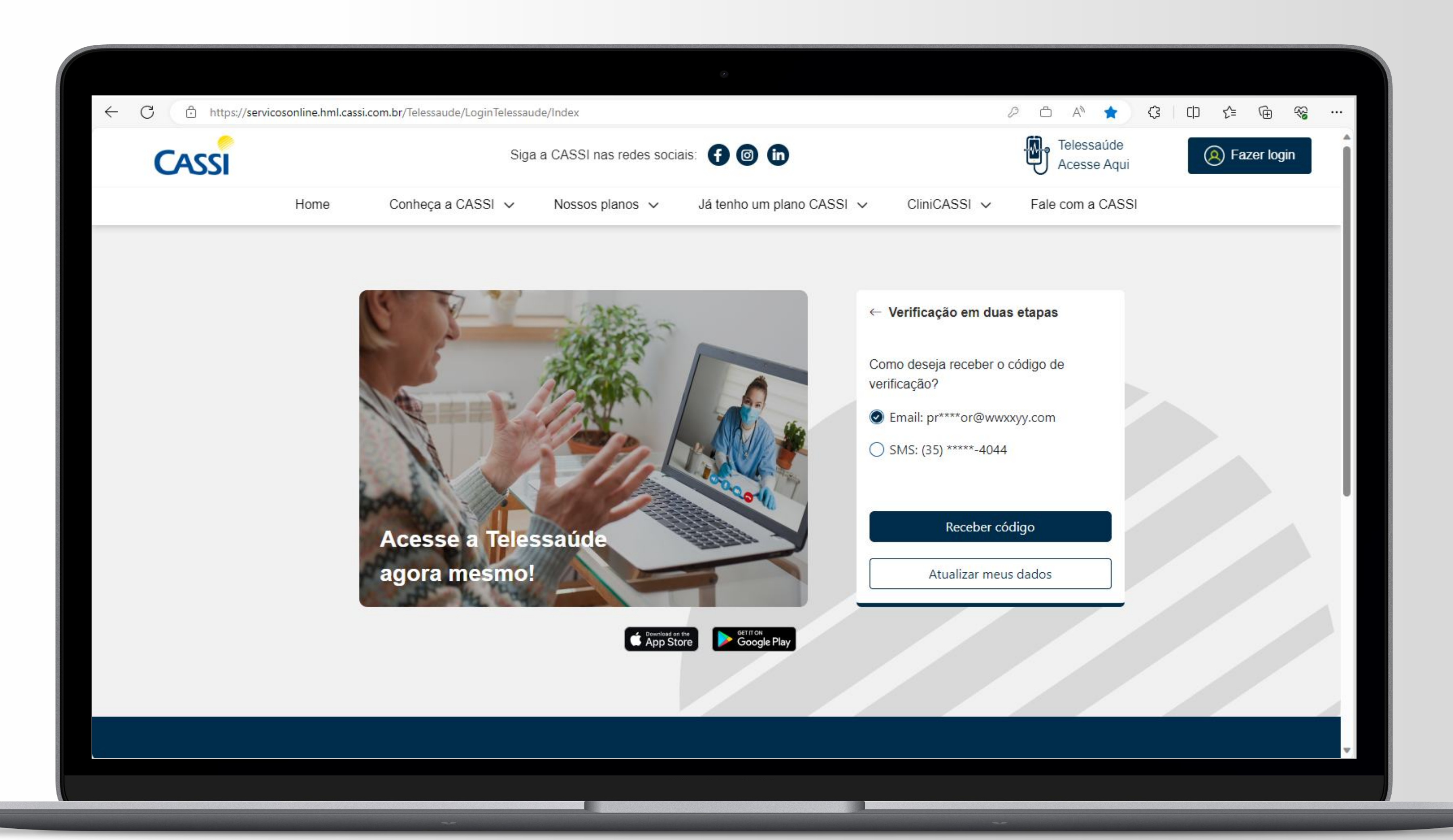

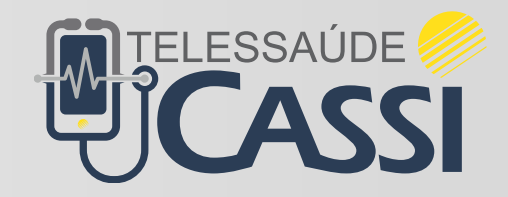

Insira o código enviado para o e-mail ou por SMS. Clique em **Enviar**.

Caso não tenha recebido o código, clique em **Receber** novamente.

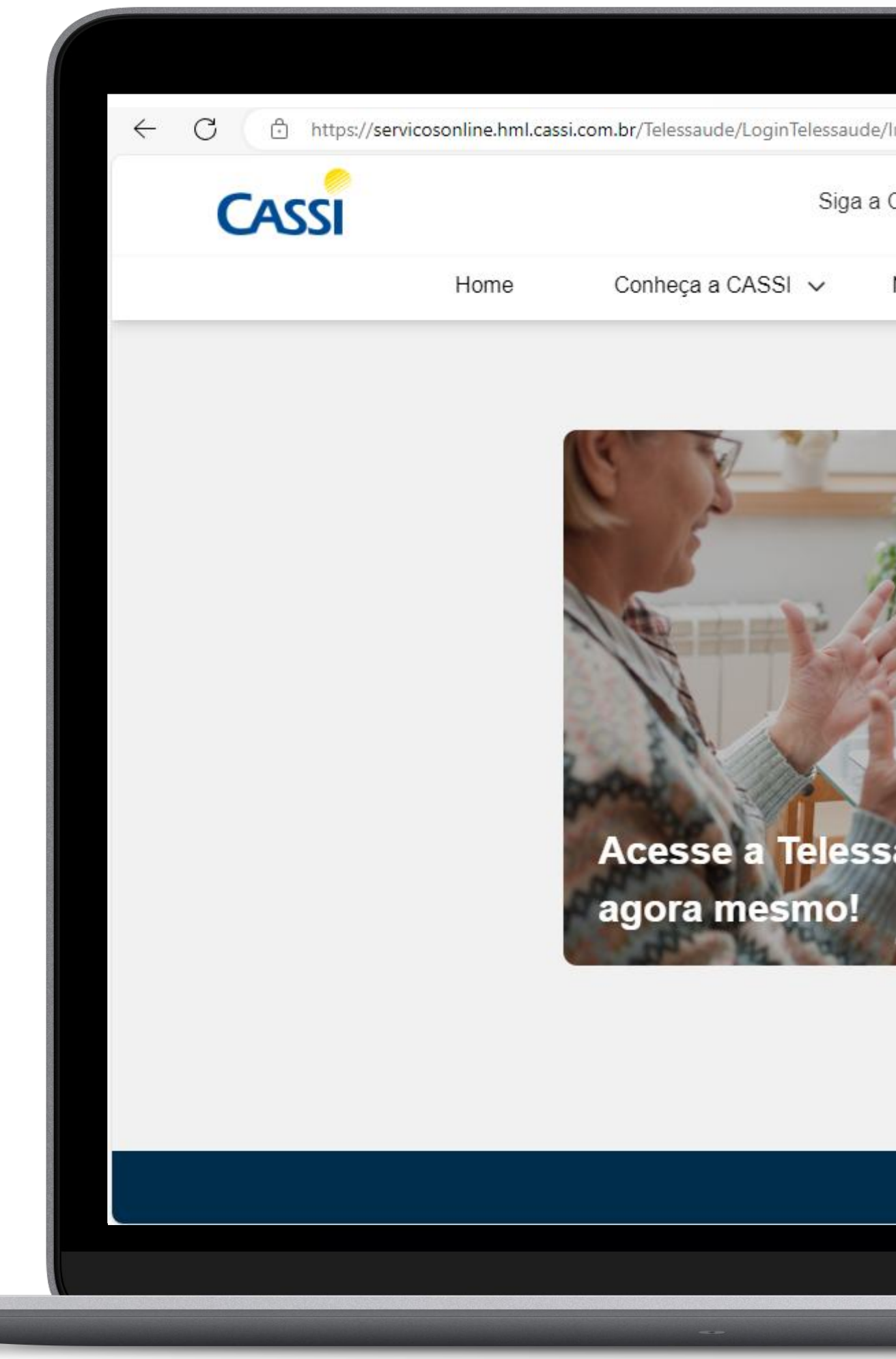

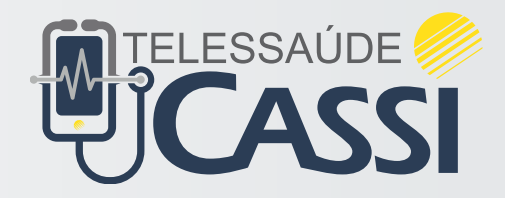

| ۲                                                                                       |                                                                                                    |
|-----------------------------------------------------------------------------------------|----------------------------------------------------------------------------------------------------|
| essaude/Index                                                                           |                                                                                                    |
| Siga a CASSI nas redes sociais:  🕤 💿 💼                                                  | Telessaúde<br>Acesse Aqui                                                                                                 |
| <ul> <li>Nossos planos          <ul> <li>Já tenho um plano CASSI</li> </ul> </li> </ul> | ✓ CliniCASSI ✓ Fale com a CASSI                                                                                           |
| <image/> <image/>                                                                       | • Verificação em duas etapas   Digite o código antes que ele expire:     Enviar   Receber novamente   Não recebi o código |

Selecione o **perfil** que está buscando atendimento.

Aqui pode aparecer os membros da família que você gerencia.

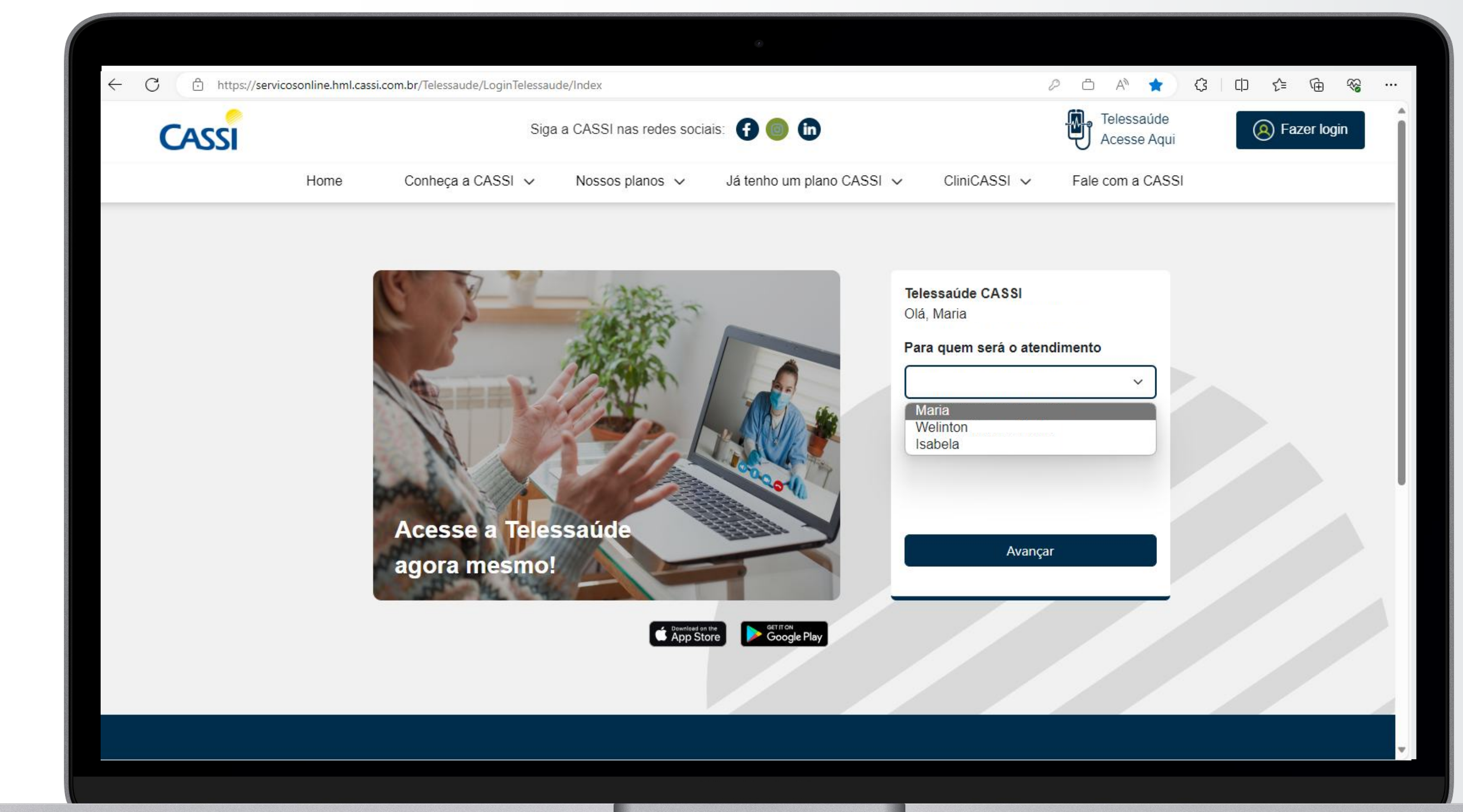

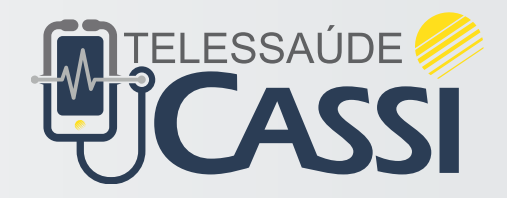

Agora é só clicar em **Inicie seu atendimento** para ter acesso aos profissionais de saúde da Atenção Primária à Saúde da **Telessaúde CASSI**.

Você pode também agendar uma consulta, caso queira atendimento em outro momento.

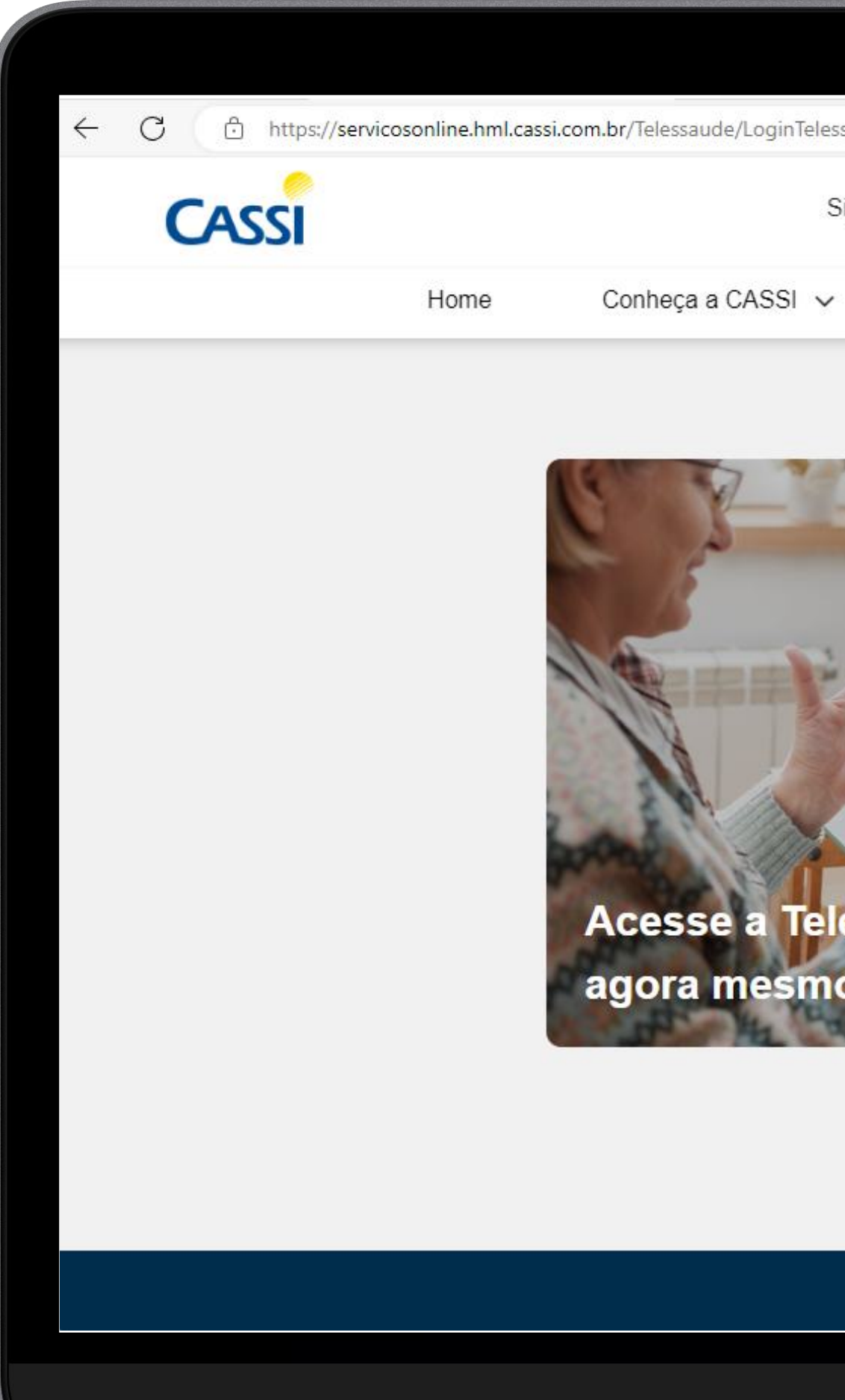

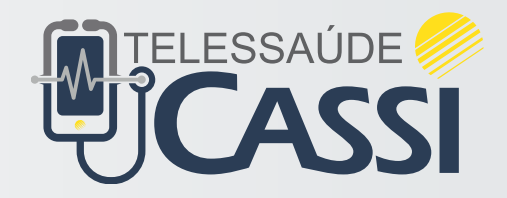

| •                                         |                                                                                                    |
|-------------------------------------------|----------------------------------------------------------------------------------------------------|
| ssaude/Index                              |                                                                                                    |
| Siga a CASSI nas redes sociais: 🕤 🞯 🛅     | Telessaúde<br>Acesse Aqui Sear login                                                                                |
| Nossos planos 🧹 🛛 Já tenho um plano CASSI | ✓ CliniCASSI ✓ Fale com a CASSI                                                                                     |
| <image/> <image/>                         | Celessaúde CASSI   Díá, Maria     Inicie seu atendimento     Agende uma consulta   Consultar meu histórico de saúde |

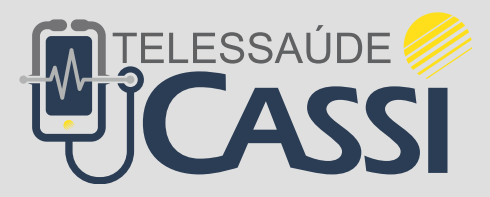

## Acesso à plataforma Login do site

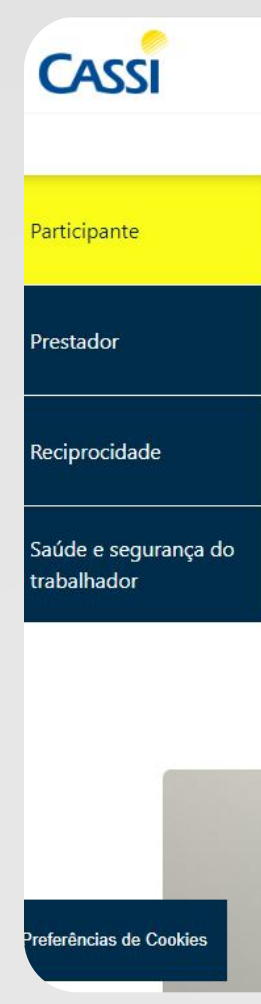

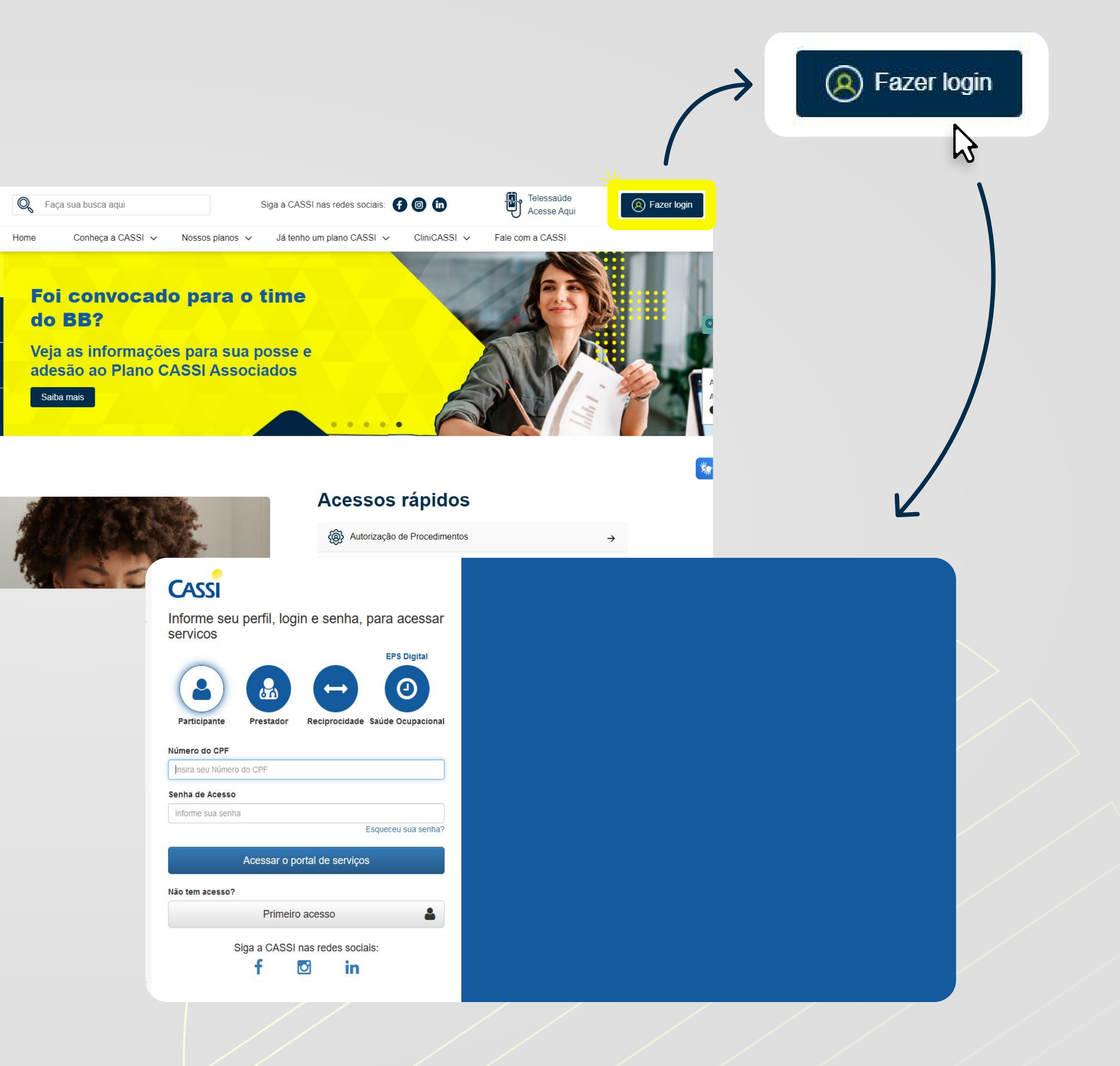

Após clicar no botão **Fazer Login** no site, você será direcionado para a página de acesso ao **portal de serviços** da CASSI.

## Insira seu **CPF** e **senha de acess**o.

| _ |                                                                    |
|---|--------------------------------------------------------------------|
|   |                                                                    |
|   | ← X 🖞 https://servicosonline.hml.cassi.com.br/GASC/v2/Usuario/Logi |
|   | CASSI<br>Informe seu perfil, login e senha, para acessar           |
|   | SERVICOS EPS Digital                                               |
|   |                                                                    |
|   | Participante Prestador Reciprocidade Saúde Ocupacional             |
|   | Número do CPF                                                      |
|   | 999.999.999-99                                                     |
|   | Senha de Acesso                                                    |
|   |                                                                    |
|   | Esqueceu sua senha?                                                |
|   | Acessar o portal de serviços                                       |
|   | Não tem acesso?                                                    |
|   | Primeiro acesso                                                    |
|   | Siga a CASSI nas redes sociais:                                    |
|   | T 🖾 IN                                                             |
|   | Aguardando www.bing.com                                            |
|   |                                                                    |
|   |                                                                    |

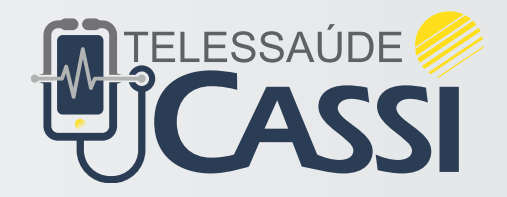

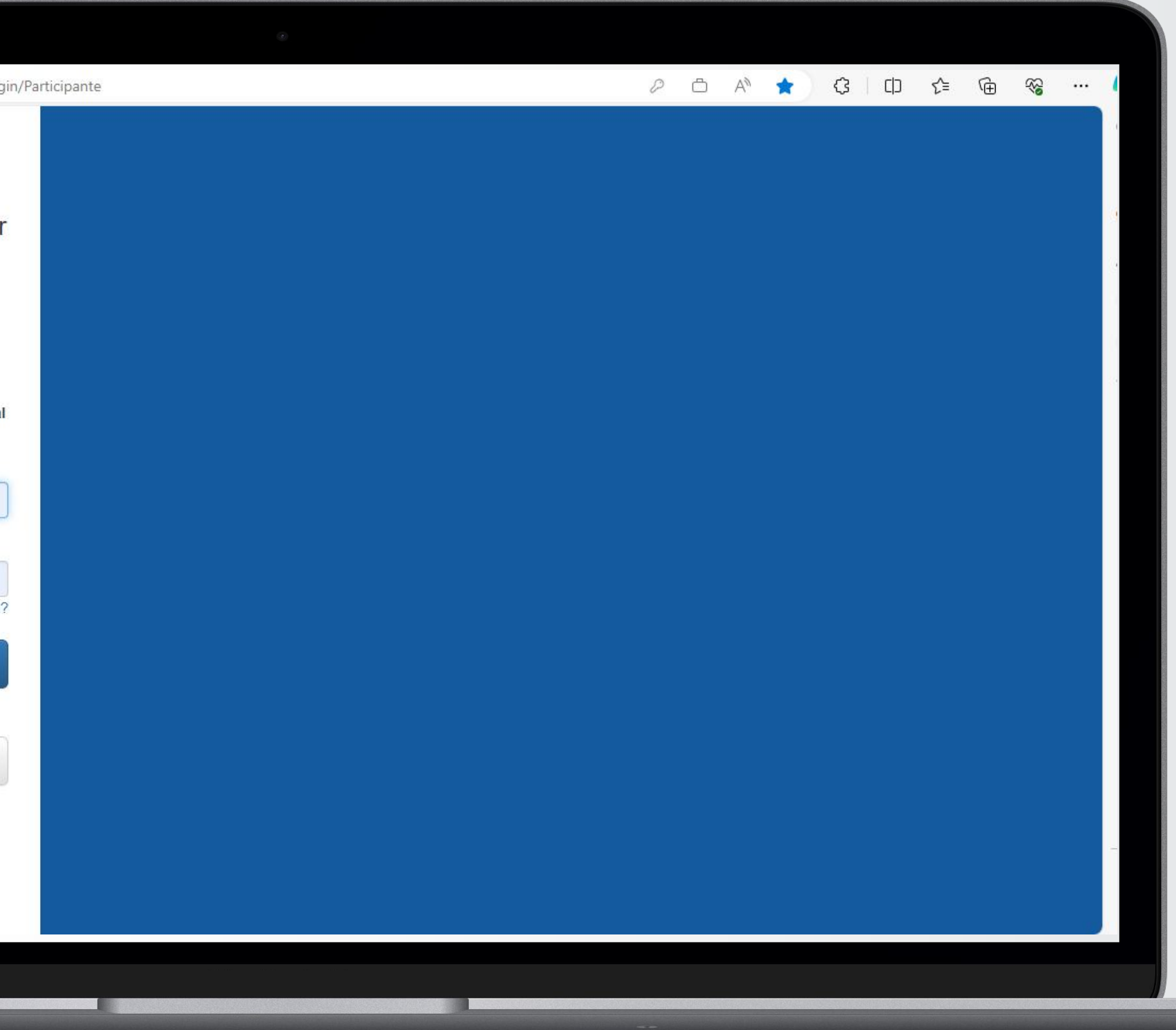

É necessário passar por uma **etapa de verificação** antes de acessar a plataforma.

Selecione se deseja receber o código por **e-mail** ou **SMS.** Depois clique em **Receber código.** 

Caso deseje, é possível também **atualizar seus dados.** 

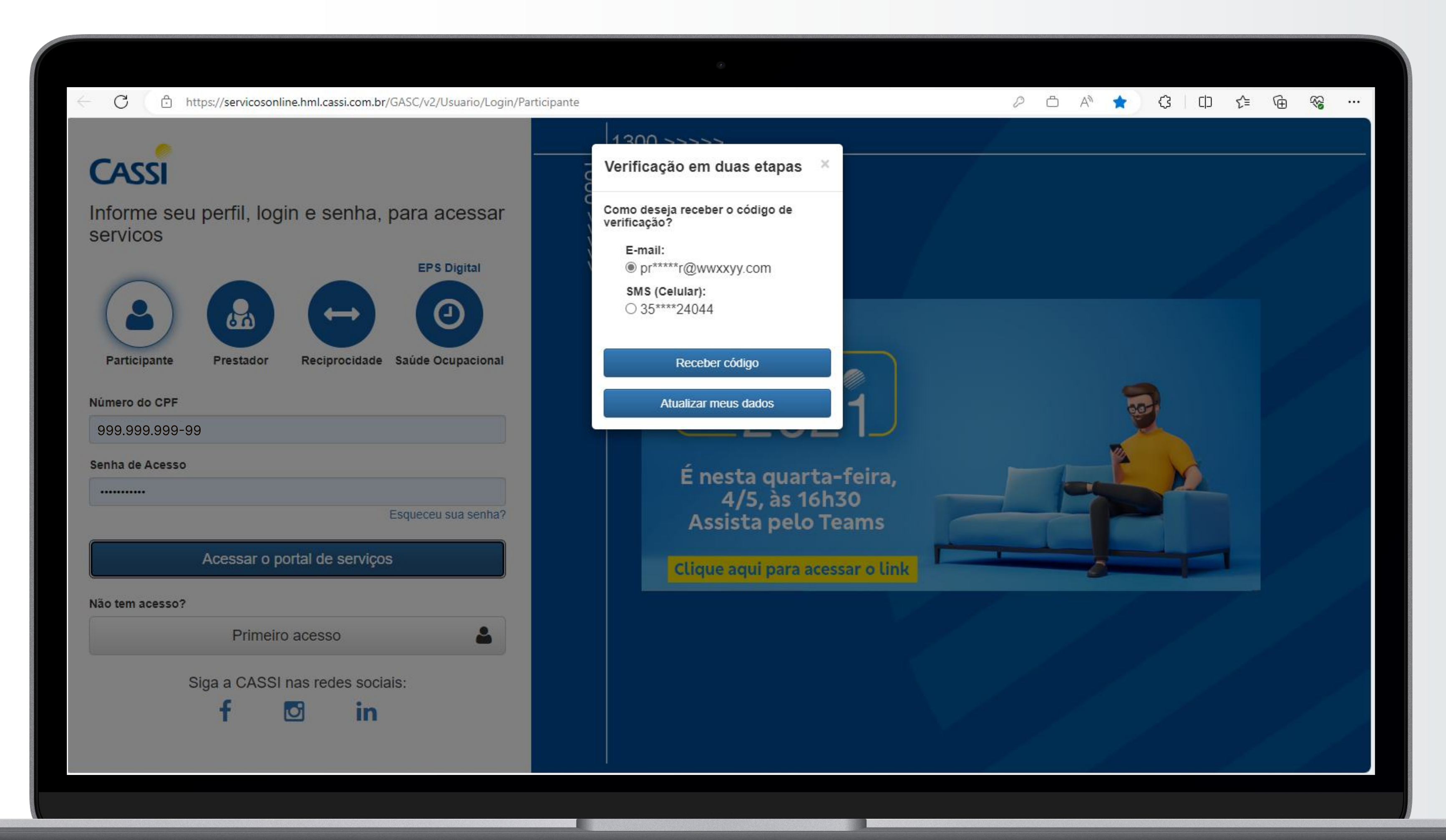

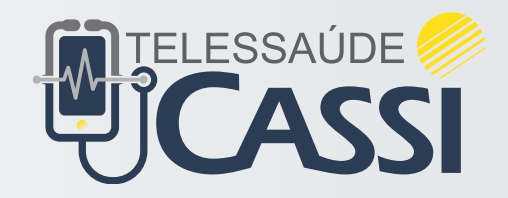

Insira o código enviado para o email ou por SMS. Clique em **Enviar**.

Caso não tenha recebido o código, clique em **Receber novamente**.

| ← C ( d                      | https://servicosonline.hml.cassi.com.br/GASC/v2/Usuario/Log |
|------------------------------|-------------------------------------------------------------|
| CASSI                        |                                                             |
| Informe s<br>servicos        | seu perfil, login e senha, para acessar                     |
|                              | EPS Digital                                                 |
| Participante<br>Número do CE | e Prestador Reciprocidade Saúde Ocupacional                 |
| 999.999.999                  | -99                                                         |
| Senha de Ace:                | sso                                                         |
|                              |                                                             |
|                              | Esqueceu sua senha?                                         |
|                              | Acessar o portal de serviços                                |
| Não tem acess                | 50?                                                         |
|                              | Primeiro acesso                                             |
|                              | Siga a CASSI nas redes sociais:                             |
|                              | f 🖸 in                                                      |
|                              |                                                             |
|                              |                                                             |
|                              |                                                             |

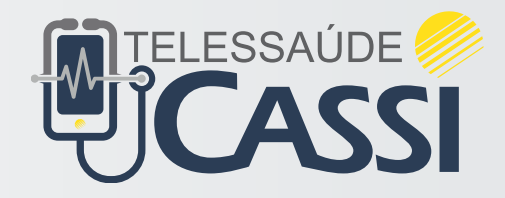

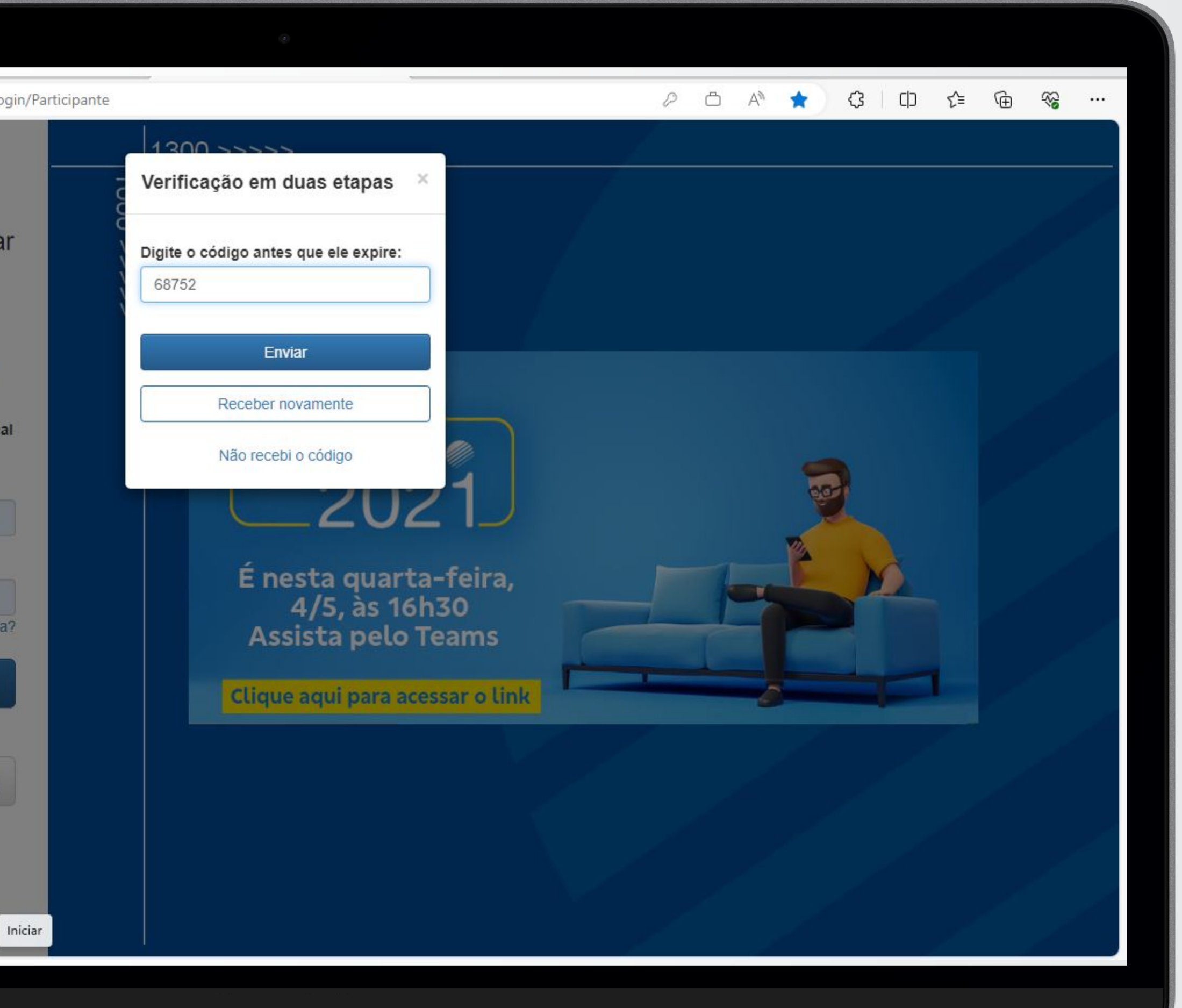

Na canto esquerdo do Portal de serviços da CASSI, procure pelo **menu Telessaúde CASSI** para dar início ao seu atendimento.

| CASSI SERVIÇOS                                                            | Participante - Portal de Serviços                                                                                                    | Site CA   |
|---------------------------------------------------------------------------|----------------------------------------------------------------------------------------------------|-----------|
| Maria<br>Último acesso: 13/12/2023 15:43<br>Sua sessão expira em 25min49s | Sua mensalidade foi reajustada Conforme determinação da Agência Nacional de Saúde Suplementar - ANS, prestamos os esclarecimentos necessários a respeito dos reajustes do seu contrato de plano de saúde | Ver re    |
| E Sec.                                                                    |                                                                                                    |           |
| 🔦 Negociação de Dívidas 🗸 🗸 🗸                                             | Quer indicar o seu médico a Cassi?                                                                                                    |           |
| Notícias do Conselho Deliberativo                                         | Traga o médico ou a sua especialidade desejada a nossa Rede Credenciada!                                                                                                    | Indicar p |
| Recadastramento Dependentes                                               |                                                                                                    |           |
| Reembolso                                                                 | Serviços mais acessados por você                                                                                                    |           |
| Referência de Preços PAF                                                  |                                                                                                    |           |
| Solicitar Exclusão do Plano                                               | \$                                                                                                    |           |
| Tabela de Custos ANS 279                                                  | Demonstrativo para Imposto de Renda                                                                                                    |           |
| Tabela Geral De Auxílios                                                  |                                                                                                    |           |
| V Telessaúde CASSI                                                        |                                                                                                    |           |
| 🗐 Últimas Notícias 🗸 🗸 🗸                                                  |                                                                                                    |           |
| Visão CASSI                                                               |                                                                                                    |           |
| Votação CASSI                                                             |                                                                                                    |           |
|                                                                           | ANS-nº 34665-9 Nossos serviços são compatíveis com os navegadores: Safari, Chrome e Firefox.                                                                                                    | ø         |

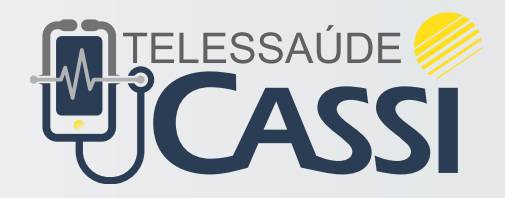

Selecione o **perfil** para atendimento e clique em **Inicie seu atendimento** ou clique em **Agende uma consulta.** 

| ← C 🔅 https://servicosonl                                                 | ine.hml.cassi.com.br/Telessaude/ |  |  |
|---------------------------------------------------------------------------|----------------------------------|--|--|
| CASSI SERVIÇOS                                                            | Telessaúde CASSI                 |  |  |
| Maria<br>Último acesso: 13/12/2023 15:43<br>Sua sessão expira em 29min51s |                                  |  |  |
| = ₩ \                                                                     | Telessaúde CASSI                 |  |  |
| Atualização Cadastral                                                     | Maria                            |  |  |
| Consulta de Autorizações                                                  | Inicie seu                       |  |  |
| Contribuição - Aposentadoria/Pensão<br>do INSS                            | Agende u                         |  |  |
| Declarações                                                               | Histórico de saúde               |  |  |
| \$ Demonstrativo para Imposto de Renda                                    | Consultar meu l                  |  |  |
| Extrato de Utiliz. e Demonst. de Lançamentos FOPAG                        |                                  |  |  |
| Sale com a Cassi                                                          |                                  |  |  |
| \$ Financeiro ~                                                           |                                  |  |  |
| Gestão de Termos                                                          |                                  |  |  |
| Y Indicar Parentes                                                        |                                  |  |  |
| LIMACA - Lista de Materiais e<br>Medicamentos CASSI                       |                                  |  |  |
| 0.0                                                                       |                                  |  |  |

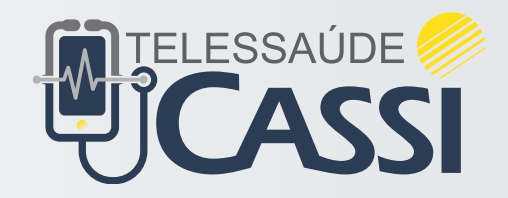

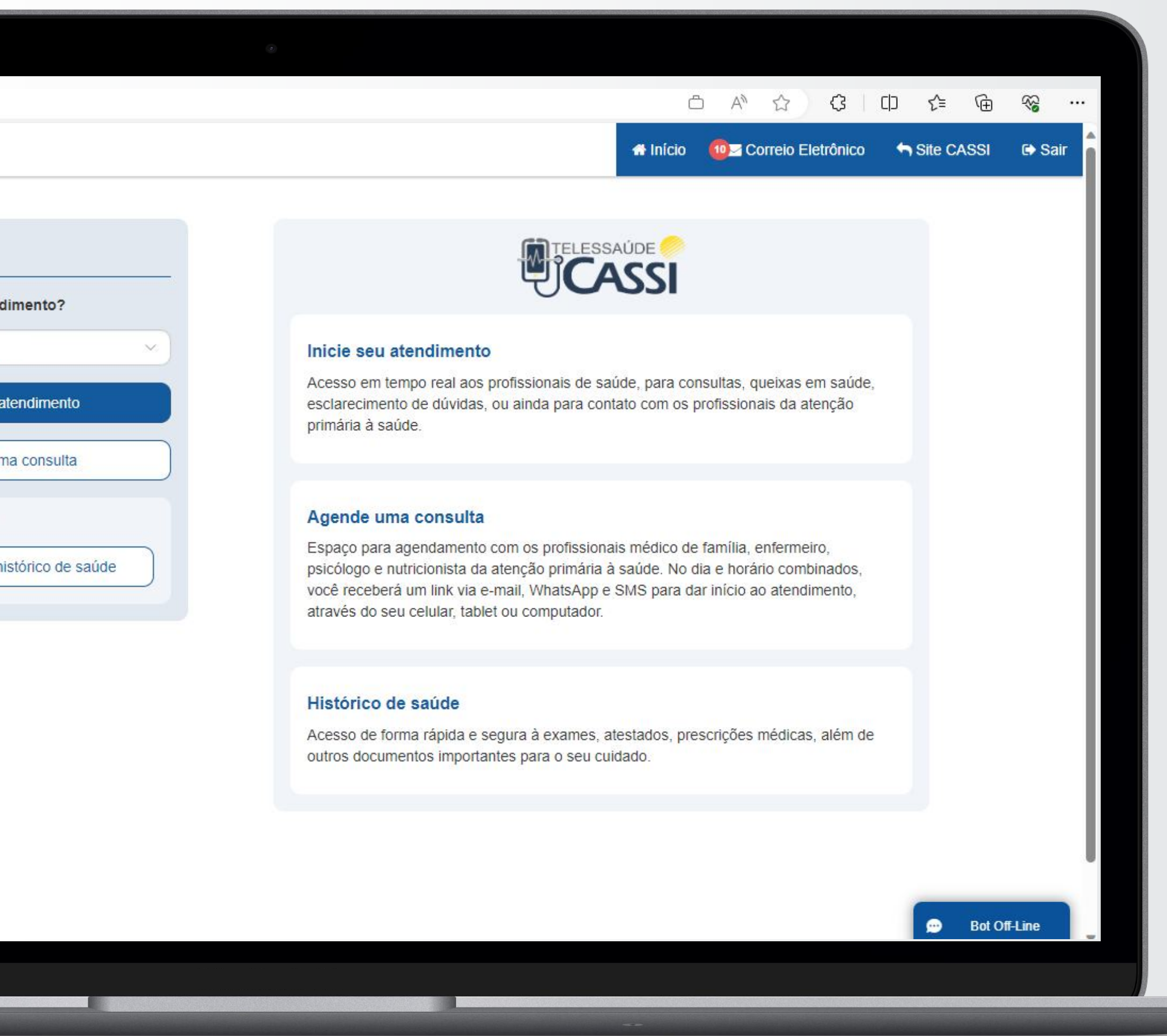

# Telessaude APS:

# seu cuidado personalizado em casa com a CASS

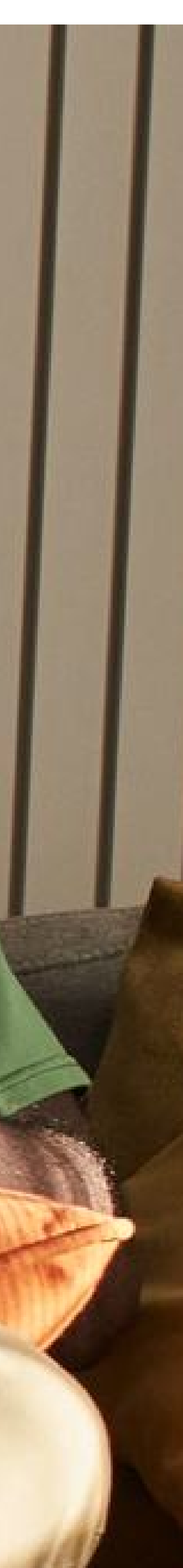